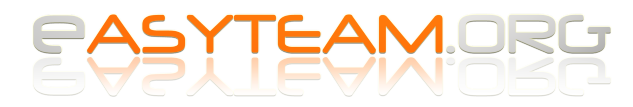

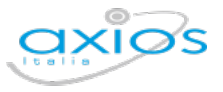

Axios – Alunni WEB

## **Gestione Organi Collegiali**

## Passaggio 1 – Generazione degli elenchi dei votanti

Il primo passaggio è la generazione degli elenchi dei votanti, che si può effettuare da: Annuali

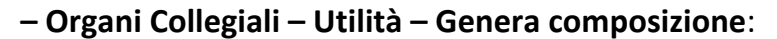

| UOLA DIGITALE           | Pless<br>MIMM000001-SECONDA      | Anno<br>scolastico | finanziario       | nziario         |                     |             |        | 🗄 🔊 FEI   | rdinando 💙        |                   |
|-------------------------|----------------------------------|--------------------|-------------------|-----------------|---------------------|-------------|--------|-----------|-------------------|-------------------|
| and the second second   | Organo collegiale                |                    | 2022/2023         | 2022            |                     |             | - ŭ    |           |                   |                   |
| IVI                     | Consiglio di istituto            |                    |                   |                 |                     |             |        |           |                   | 💠 Ut              |
| Archivio alunni         | Filtri generazione               |                    |                   |                 | iltri gestione      |             |        |           | 🖌 🕑 Ges           | tisci composizio  |
| Archivio tutori         |                                  |                    |                   |                 | Diritto al voto     |             |        | Tipologia | <sup>da</sup> Gen | iera composizio   |
| Struttura scolastica    | Alunni Genitori I                | NO NO              | Copia AS<br>prec. |                 | Tutti               |             | ~      | Tutti     | Doll Crus         | scotto riassuntiv |
| NALIERE                 |                                  |                    | NO                |                 |                     |             |        |           |                   |                   |
| Assenze                 | i≡ Composizione organo collegia. |                    |                   |                 |                     |             |        |           |                   | 🕅 Staml           |
| Mensa                   | Visualizza 10 👋 element          | per pa             | Ricerca :         |                 |                     |             |        |           |                   |                   |
| DICHE                   | Cognome e Nome                   | Tipolog.           | Classe 🔺          | Data di nascita | Diritto al voto   🍦 | Candidato 🔶 | Eletto | Pref. 👌   | Qualifica         | Comandi           |
| ssegnazione doc         | ASSISTENTE AMMINISTRATIVO        | Dipendent          |                   | 01/01/1970      | S                   | No          | No     | 0         |                   | <b>e</b> 1        |
| agoScuola               | BASSI FERDINANDO                 | Dipendente         |                   | 25/06/1974      | S                   | No          | No     | 0         |                   | <b>6</b>          |
|                         | CERRI FRANCESCA                  | Dipendente         |                   | 29/02/1976      | <u>s</u>            | No          | No     | 0         |                   | C Û               |
| omunicazioni se s/email | COLLABORATORE SCOLASTICO         | Dipendente         |                   | 01/01/1970      | <b>S</b> J          | No          | No     | 0         |                   | <b>e</b> 0        |
| alutazioni              | DOCENTE GENERICO                 | Dipendente         |                   | 21/04/1968      | <b>S</b>            | No          | No     | 0         |                   | <b>e</b> 1        |
| PE                      | DOCENTE RE20                     | Dipendente         |                   | 01/01/1970      | S                   | No          | No     | 0         |                   | <b>B</b>          |
| itampe                  | DOCENTE REGISTRO 20              | Dipendente         |                   | 01/01/1970      | <u>s</u>            | No          | No     | 0         |                   | 6                 |
| abelloni                | MANCA ANTONIO                    | Dipendente         |                   | 01/01/1977      | S                   | No          | No     | 0         |                   | 6                 |
|                         | PANTONI MANUELA                  | Dipendente         |                   | 01/01/1974      | S                   | No          | No     | 0         |                   | <b>6</b>          |
| Organi Collegiali       | ROZZA MANUEL                     | Dipendente         |                   | 01/01/1981      | S                   | No          | No     | 0         |                   | <b>6</b>          |
| The state Transform     | Totale pagine 1 di 2             |                    |                   |                 |                     |             |        | Prima     | < 1 2             | > Ultin           |
| libri di Testo          |                                  |                    |                   |                 |                     |             |        |           |                   |                   |

Occorrerà indicare al programma quali **tipologie di elenchi** intendiamo generare, attivando gli interruttori **SI' / NO** corrispondenti.

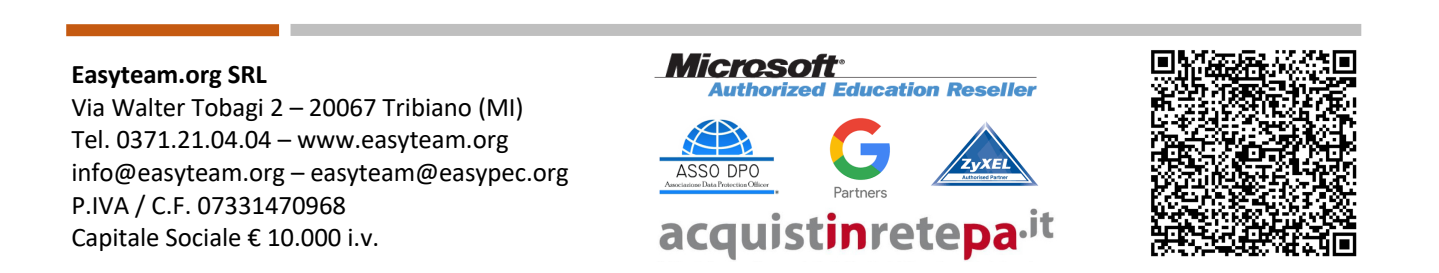

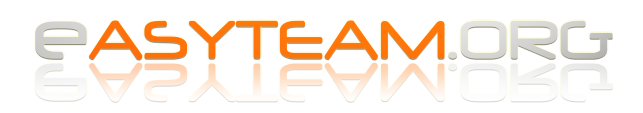

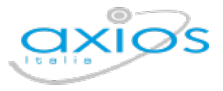

## Passaggio 2 – Gestione composizione e generazione stampe elenchi

Terminato il primo passaggio, per stampare gli elenchi degli aventi diritto al voto è sufficiente andare in: Annuali – Organi Collegiali – Utilità – Gestisci composizione:

| Scuola Digitale                  | міммооооо                        | Plesso<br>SECONDARIA WALTER TOBAGI | Anno<br>scolastico<br>2022/2023 | Anno<br>finanziario<br>2022 |                   | ~          | Ţ                                   | \ \               | Ferdinando                   | ~        |  |  |
|----------------------------------|----------------------------------|------------------------------------|---------------------------------|-----------------------------|-------------------|------------|-------------------------------------|-------------------|------------------------------|----------|--|--|
|                                  | Organo collegiale                |                                    | LULLILULJ                       | LULL                        |                   |            |                                     |                   |                              |          |  |  |
| ARCHIVI                          | Consiglio di istit               | ~                                  |                                 |                             |                   |            |                                     |                   | •                            | 📽 Utilit |  |  |
| Archivio alunni                  | Filtri generazi e                |                                    |                                 |                             | Filtri gestione   |            |                                     |                   | C Gestisci compo             | osizione |  |  |
| Archivio tutori                  |                                  |                                    |                                 |                             | Diritto al voto   |            |                                     | Tipologia         | 🏸 Genera compos              | sizione  |  |  |
| Struttura scolastica             | Alunni Genite                    | NO NO NO                           | Copia AS<br>prec.               |                             | Tutti             |            | ~                                   | Tutti             | Dol] Cruscotto riassu        | untivo   |  |  |
| IORNALIERE                       |                                  |                                    |                                 |                             |                   |            |                                     |                   |                              |          |  |  |
| S Assenze                        | i≡ Cc posizione orga             | no collegiale                      |                                 |                             |                   |            |                                     |                   | 🗋 Sta                        | ampe     |  |  |
| Mensa                            | valizza 10 ° elementi per pagina |                                    |                                 |                             |                   |            | Tutori - Riepilogo documento per el |                   |                              |          |  |  |
| ERIODICHE                        | Cognome e Nor                    | ne 🔶 Tipologia 🔶                   | Classe 🔺                        | Data di nascita             | Diritto al voto   | Candidate  | 🗴 Tutori                            | - Riepilogo do    | cume , , , , , er classe (EX | (CEL)    |  |  |
| Assegnazione docenti             | ASSISTENTE AMMINISTRAT           | TVO Dipendente                     |                                 | 01/01/1970                  | <b>S</b>          | No         | 🖪 Tutori                            | - Riepilogo       | amento                       |          |  |  |
| PagoScuola                       | BASSI FERDINANDO                 | Dipendente                         |                                 | 25/06/1974                  | SI                | No         | 🗴 Tutori                            | - P               | cumento (EXCEL)              |          |  |  |
|                                  | CERRI FRANCESCA                  | Dipendente                         |                                 | 29/02/1976                  | S                 | No         | D on                                | - Elenco per cl   | asse                         |          |  |  |
|                                  | COLLABORATORE SCOLAS             | TICO Dipendente                    |                                 | 01/01/1970                  | Si                | 67         | 🖹 Tutori                            | - Elenco          |                              |          |  |  |
| Valutazioni                      | DOCENTE GENERICO                 | Dipendente                         |                                 | 21/04/1968                  | S                 | No         | Doce                                | nti - Riepilogo d | con documento                |          |  |  |
| АМРЕ                             | DOCENTE RE20                     | Dipendente                         |                                 | 01/01/1970                  |                   | No         | 🖾 Doce                              | nti - Elenco      |                              |          |  |  |
| Stampe                           | DOCENTE REGISTRO 20              | Dipendente 01/01/1970 S No         |                                 |                             |                   | No         | ATA - Riepilogo con documento       |                   |                              |          |  |  |
|                                  | MANCA ANTONIO                    | Dipendente                         |                                 | 01/01/1                     | S                 | No         | ATA -                               | Elenco<br>0       | Le l                         | U        |  |  |
|                                  | PANTONI MANUELA                  | Dipendente                         |                                 | 1/01/1974                   | S                 | No         | No                                  | 0                 | C                            | Û        |  |  |
|                                  | ROZZA MANUEL                     | Dipendente                         |                                 | 01/01/1981                  | S                 | No         | No                                  | 0                 | ß                            | Û        |  |  |
| Grgani Collegiali                | Totale pagine 1 di 2             |                                    |                                 |                             |                   |            |                                     | Prima <           | 1 2 <b>&gt;</b> U            | Ultima   |  |  |
| ୍ଥ୍ୟାପ୍ତ 2014 @ Avios Italia ଶ୍ର | Alunni Web Demo [1.0.9]          |                                    |                                 |                             | mi 07/10/2022 💏 🕯 | viosPass 🙆 | Accistonz                           | a da remoto       |                              |          |  |  |

Cliccando sul pulsante **Stampe** sarà possibile generare gli elenchi desiderati, nel formato PDF oppure Excel.

## Easyteam.org SRL

Via Walter Tobagi 2 – 20067 Tribiano (MI) Tel. 0371.21.04.04 – www.easyteam.org info@easyteam.org – easyteam@easypec.org P.IVA / C.F. 07331470968 Capitale Sociale € 10.000 i.v.

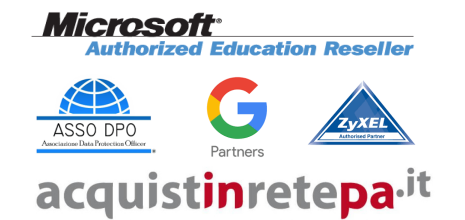

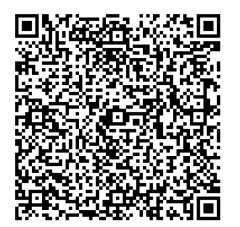